# 2.1.2 Wymagania dotyczące miejsca montażu

Jednostka przeznaczona jest do montażu w pomieszczeniu wewnętrznym nienarażonym na działanie ujemnych temperatur. Warunki klimatyczne w pomieszczeniu nie mogą trwale przekraczać 70% wilgotności względnej przy 22°C.

## 2.1.3 Ochrona przed mrozem

Urządzenie NOVUS wyposażone jest w automatyczną ochroną przed zamarzaniem, która zapobiega zamarznięciu wymiennika ciepła przy zbyt niskiej temperaturze powietrza na zewnątrz. W zależności od trybu ochrony przez zamarzaniem, w przypadku spadku temperatury czerpanego powietrza zewnętrznego poniżej wartości progowej czasowo wyłączane są wentylatory. W przypadku jednostek NOVUS z wbudowaną nagrzewnicą wstępną, zostanie ona automatycznie aktywowana przy spadku temperatury. Jeżeli wytwarzane przez nagrzewnicę ciepło nie podniesie temperatury powietrza do wartości progowej, to wentylatory także tymczasowo zostaną wyłączone.

Automatyczne zabezpieczenie przed zamarznięciem do monitorowania temperatury powietrza nawiewanego służy do ochrony przed zamarzaniem opcjonalnej wodnej nagrzewnicy i wyłącza na chwilę wentylatory przy spadku temperatury poniżej wartości progowej.

# 2.1.4 Praca wspólna z paleniskami

W przypadku równoczesnej pracy z paleniskami, np. kominkiem, fachowcy powinni przestrzegać odpowiednich norm i przepisów. Wspólna praca z paleniskami lub urządzeniami wentylacyjnymi wykorzystującymi powietrze z pomieszczenia wymaga odpowiedniego urządzenia zabezpieczającego (dyferencyjnego czujnika ciśnieniowego) lub instalacyjnych środków technicznych, jeśli w trakcie pracy w pomieszczeniu, w którym znajduje się palenisko, może wytworzyć się niebezpieczne podciśnienie. Urządzenie NOVUS przygotowane jest do wspólnej pracy z paleniskami.

# 2.2 Dostępne moduły sterowania

Urządzenie NOVUS może pracować z następującymi modułami sterowania:

- Panel obsługowy LED w formie programu łącznikowego PEHA (B x H x T w mm: 80 x 80 x 12)
- Panel dotykowy TFT (B x H x T w mm: 102 x 78 x 14)
- Zewnętrzny przycisk wentylacji przewietrzeniowej (dowolna ilość, bezpotencjałowy)
- Zewnętrzne czujniki z sygnałem 0-10 V lub 4-20 mA

# Jednostka wentylacyjna może pracować maksymalnie z 3 panelami dotykowymi TFT lub bez panelu. Do uruchomienia zalecane jest stosowanie panelu TFT.

W poniższych rozdziałach objaśniono bliżej w/w moduły sterowania.

## 2.2.1 Panel obsługowy LED

<mark>ڪ</mark>

Element obsługowy LED posiada 7 oznaczonych symbolami przycisków krótkoskokowych. Naciśnięcie przycisku lub kombinacji przycisków powoduje wyzwolenie odpowiednich funkcji obsługowych. Aktywny tryb pracy sygnalizowany jest w każdym polu obsługowym przy pomocy zielonej lub czerwonej diody

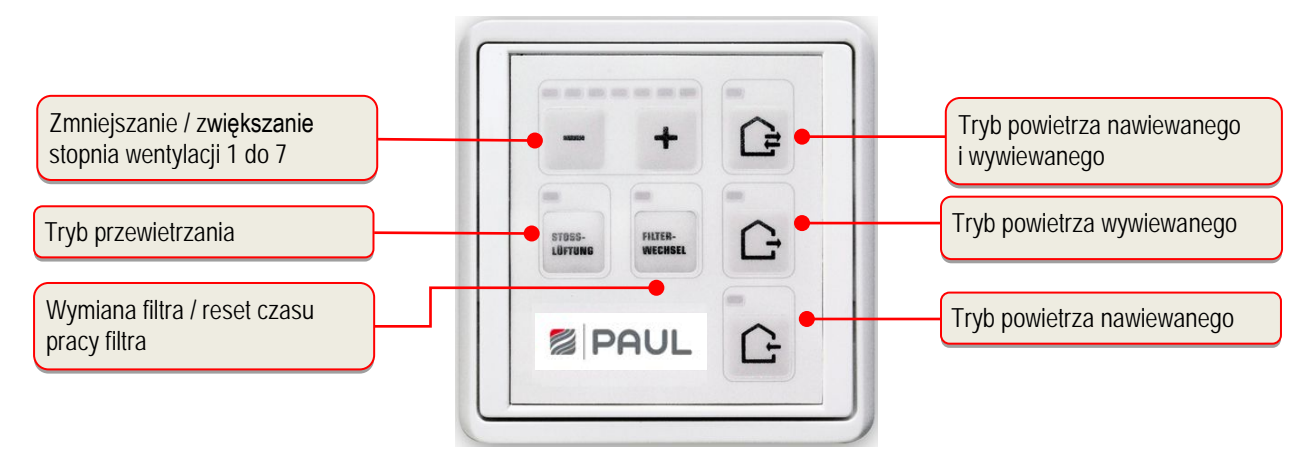

Rys. 5: Pola obsługowe i informacyjne na panelu obsługowym LED

| Symbol             | Oznaczenie                                                                        | Opis                                                                                                    |  |  |
|--------------------|-----------------------------------------------------------------------------------|----------------------------------------------------------------------------------------------------|--|--|
|                    | Przycisk trybu powietrza nawiew. i wywiew.                                        | Naciśnięcie tego przycisku powoduje nastawienie trybu powietrza nawiewanego i wywiewanego.                                                                                                    |  |  |
| Ċ                  | Przycisk trybu powietrza<br>wywiewanego                                           | Naciśnięcie tego przycisku powoduje nastawienie tylko trybu<br>powietrza wywiewanego. Tryb powietrza nawiewanego jest<br>wyłączony.                                                                                                    |  |  |
| G                  | Przycisk trybu powietrza<br>nawiewanego                                           | Naciśnięcie tego przycisku powoduje nastawienie tylko trybu powietrza nawiewanego. Tryb powietrza wywiewanego jest wyłączony.                                                                                                    |  |  |
| -                  | Przycisk zmniejszania<br>stopnia wentylacji                                       | Naciśnięcie tego przycisku powoduje stopniowe zmniejszanie stopnia pracy wentylatorów.                                                                                                    |  |  |
| +                  | Przycisk zwiększania<br>stopnia wentylacji                                        | Naciśnięcie tego przycisku powoduje stopniowe zwiększanie stopnia pracy wentylatora                                                                                                    |  |  |
| STUSS-<br>LÜFTUNG  | Przycisk trybu<br>przewietrzania                                                  | Przyciśnięcie tego przycisku aktywuje funkcję przewietrzania w<br>trybie powietrza nawiew. i wywiew. na stopniu wentylacji 7<br>przez okres 15 minut. Po upływie czasu funkcji przewietrzania<br>nastawia się uprzednio aktywny tryb pracy. Przyciśnięcie innego<br>przycisku funkcyjnego może przerwać w każdej chwili tryb<br>przewietrzania.                                                                                                    |  |  |
| FILTER-<br>WECHSEL | Przycisk resetowania<br>czasu pracy filtra                                        | W celu cyklicznej kontroli filtra, w sterowaniu zintegrowany jest licznik godzin pracy. Przycisk resetowania czasu pracy filtra służy do zerowania czasu pracy filtra.                                                                                                    |  |  |
| - +                | Kombinacja przycisków<br>Aktywacja / Dezaktywacja<br>trybu czuwania (standy)      | Przy pomocy funkcji czuwania (standby) urządzenie wentylacyjne<br>przełączane jest w tryb energooszczędny. Wielokrotne<br>naciśnięcie przycisku – aż do zgaśnięcia diody LED L1, aktywuje<br>tryb czuwania (standby). Stan ten sygnalizowany jest przez<br>okresowe miganie diody LED L8. Naciśnięcie przycisku + kończy<br>tryb czuwania (standby) i powoduje ustawienie na stopień 1<br>wentylacji. Zapala się dioda LED L1.                                                                                                    |  |  |
| RUTER-<br>WEEKISEL | Kombinacja przycisków<br>Tryb konfiguracji dla<br>wspólnej pracy z<br>paleniskiem | Naciśnięcie kombinacji przycisków przez co najmniej 3 s trwale<br>dezaktywuje tryb powietrza wywiewanego. Stan ten jest<br>sygnalizowany przez diody LED L8+L11+L12, przy czym L8 i L12<br>świecą się, L11 2x miga a następnie pozostaje wyłączona.<br>Sygnalizacja ta jest widoczna tylko w trakcie przytrzymywania<br>kombinacji przycisków. Aktywowanie przycisku trybu powietrza<br>wywiewanego w stanie dezaktywacji prowadzi do krótkiego, 3-<br>krotnego mignięcia diody LED L11 sygnalizującego stan<br>dezaktywacji. Ponowne naciśnięcie kombinacji przycisków przez<br>co najmniej 3 s prowadzi do zlikwidowania blokady przycisków.<br>Zmiana sygnalizowana jest ponownie diodami LED L8+L11+L12,<br>przy czym L8 i L12 są włączone, L11 2x miga a następnie<br>pozostaje włączona. Sygnalizacja ta jest także widoczna tylko w<br>trakcie przytrzymywania kombinacji przycisków. W ten sposób<br>możliwy jest ponownie tryb powietrza wywiewanego.<br><i>Należy zawsze najpierw nacisnąć przycisk Reset</i><br><i>wymiana filtra!</i> |  |  |

# 2.2.1.1 Funkcje na panelu obsługowym LED

| HITER-<br>WEERSEL | Kombinacja przycisków<br>Tryb konfiguracji<br>Górny próg temperatury<br>dla bypassu<br>Przyciski do<br>nastawiania                                                    | Poprzez naciśnięcie kombinacji przycisków przez co<br>najmniej 3 s aktywowana jest możliwość nastawienia<br>górnego progu temperatury. Stan ten sygnalizowany jest<br>przez miganie diod LED L8 i L10. Przy pomocy przycisków<br>można nastawić górny próg temperatury dla otwarcia<br>bypassu w zależności od temperatury powietrza<br>odprowadzanego między 21 °C (świeci się LED L1) a 27<br>°C (świeci się LED L7). Po ponownym naciśnięciu<br>kombinacji przycisków przez co najmniej 3s nastawienie<br>zostaje przyjęte do systemu i tryb konfiguracji górnego<br>progu temperatury dla bypassu zostaje zakończony. |
|-------------------|----------------------------------------------------------------------------------------------------|----------------------------------------------------------------------------------------------------|
| HITER-<br>WEEKSEL | Kombinacja przycisków<br>Tryb konfiguracji<br>"disbalance<br>(nierównowagi)"<br>Przyciski do<br>nastawiania "Balance<br>(równowagi)"                                  | Poprzez naciśnięcie kombinacji przycisków przez co<br>najmniej 3 s aktywowany jest tryb konfiguracji "Disbalance"<br>i migają diody LED L10 i L12. Przy pomocy przycisków do<br>nastawiania "Balance" można teraz w 5%-wych krokach<br>nastawić "Balance" aktywnego stopnia wentylatorów w<br>trakcie aktywowania trybu konfiguracji "Disbalance".<br>Nastawienie "Balance" nie następuje pojedynczo dla<br>każdego stopnia wentylatora, lecz wspólnie dla grup stopni<br>wentylatorów.                                                                                                    |
|                   | <ol> <li>Grupa stopni<br/>wentylatorów &lt;1+2&gt;</li> <li>Grupa stopni<br/>wentylatorów &lt;3+4+5&gt;</li> <li>Grupa stopni<br/>wentylatorów &lt;6+7&gt;</li> </ol> | Nastawialny zakres leży między -15 % (L1) a +15 % (L7).<br>W położeniu środkowym (L4) wentylatory powietrza<br>nawiewanego i wywiewanego pracują z taką samą liczbą<br>obrotów. Po ponownym naciśnięciu kombinacji przycisków<br>nastawienie jest zatwierdzane i następuje zakończenie<br>trybu konfiguracji "Disbalance".<br>Należy zawsze najpierw nacisnąć przycisk<br>Reset wymiana filtra!                                                                                                    |

Tab. 2: Funkcje obsługowe panelu obsługowego LED

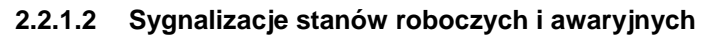

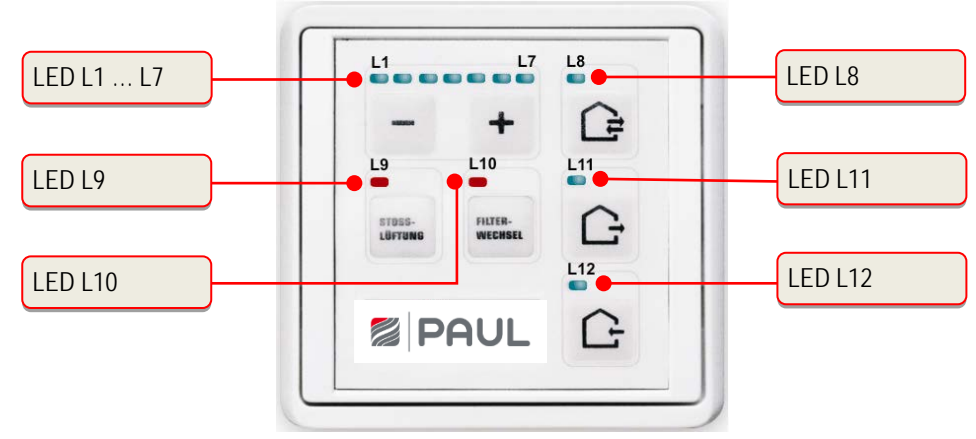

Rys. 6: Sygnalizacje LED panelu obsługowego LED

| Sygnalizacja LED              |                          | Funkcja / Znaczenie                                     |
|-------------------------------|--------------------------|---------------------------------------------------------|
| Wskaźnik belkowy LED<br>L1 L7 | brak LED                 | ≙ stopień wentylacji 0 (wentylatory wyłączone, standby) |
|                               | 1 LED (L1)               | ≙ stopień wentylacji 1                                  |
|                               | 2 LEDs (L1 + L2)<br>itd. | ≙ stopień wentylacji 2                                  |
|                               | 7 LEDs (L1 + L2 + + L    | .7) ≙ stopień wentylacji 7                              |

| L1 + L7 świecą się                                                      | Brak sygnału zewnętrznego: wentylatory wyłączone                                                                                                    |  |  |
|-------------------------------------------------------------------------|----------------------------------------------------------------------------------------------------|--|--|
| L8 świeci się                                                           | Tryb powietrza nawiewanego i wywiewanego                                                                                                    |  |  |
| L8 miga                                                                 | Błąd czujnika: wentylatory wyłączone, bypass zamknięty                                                                                                    |  |  |
| L8 błyska się                                                           | Tryb czuwania (standby) aktywny                                                                                                    |  |  |
| L8 + L10 migają                                                         | Tryb konfiguracji górnego progu temperatury dla bypassu<br>(wskazanie tylko w trakcie fazy konfigurowania)                                                               |  |  |
| L8 + L11 + L12 migają                                                   | Błąd ogólny, numer błędu wyświetlany jest binarnie przy pomocy diod<br>LED L1 do L7, patrz (tabela 38 w rozdziale 3.8.1 Sygnalizacja błędów na<br>panelu obsługowym LED) |  |  |
| L8 + L12 świecą się + L11<br>miga 2x i pozostaje<br>następnie wyłączona | Tryb konfiguracji dla wspólnej pracy z paleniskiem (wskazanie wyłącznie<br>w trakcie fazy konfiguracji)                                                                  |  |  |
| L9 świeci się                                                           | Tryb przewietrzania (L1 + L2 + L3 + L4 + L5 + L6 + L7 migają)                                                                                                    |  |  |
| L10 świeci się                                                          | Wybrany uprzednio czas pracy filtra upłynął                                                                                                    |  |  |
| L10 błyska się                                                          | Wybrany uprzednio czas pracy filtra upłynie ≤ 10 dni                                                                                                    |  |  |
| L10 + L12 migają                                                        | Tryb konfiguracji wyrównanie balansu dla wybranego stopnia<br>wentylatorów (wskazanie wyłącznie w trakcie fazy konfiguracji)                                             |  |  |
| L11 świeci się                                                          | Tryb powietrza wywiewanego                                                                                                    |  |  |
| L11 miga                                                                | Błąd wentylatora 1: wentylatory wyłączone, bypass zamknięty                                                                                                    |  |  |
| L11 miga 3x krótko                                                      | Tryb powietrza wywiewanego dezaktywowany (przycisk trybu powietrza wywiewanego zablokowany, aktywna konfiguracja dla wspólnej pracy z paleniskiem)                       |  |  |
| L12 świeci się                                                          | Tryb powietrza nawiewanego                                                                                                    |  |  |
| L12 miga                                                                | Błąd wentylatora 2: wentylatory wyłączone, bypass zamknięty                                                                                                    |  |  |

Tab. 3: Przyporządkowanie funkcji sygnalizacji LED

# 2.2.2 Panel dotykowy TFT

Wyświetlacz TFT 3,5" panel dotykowego obsługiwany jest poprzez dotyk palcami oznaczonych symbolami przycisków załączających. Wskaźnik aktywnego trybu roboczego oraz przynależny przycisk załączający sygnalizowane są kolorem. Pole dotykowe (touchpad) menu startowego skonfigurowane jest w następujący sposób.

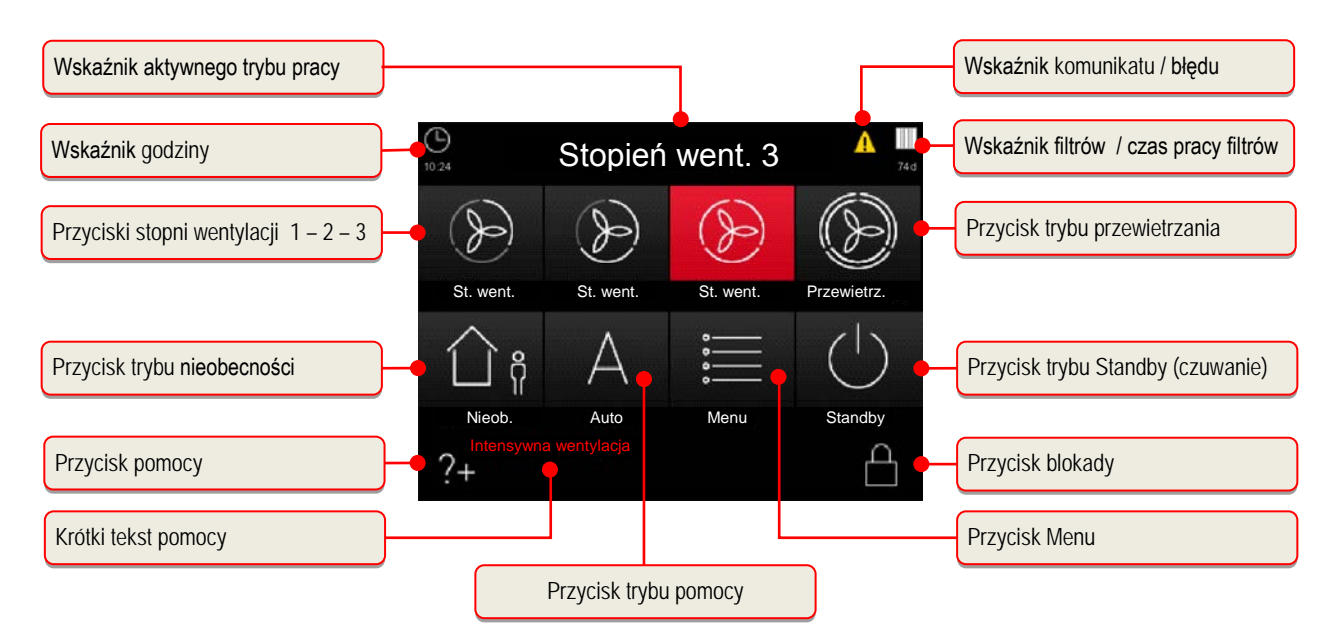

Rys. 7: Przyciski załączające i informacyjne na panelu dotykowym

# 2.2.2.1 Funkcje obsługowe i sygnalizacje na panelu dotykowym TFT

| Symbol | Oznaczenie                                         | Opis                                                                                                    |  |  |
|--------|----------------------------------------------------|----------------------------------------------------------------------------------------------------|--|--|
| -      | Stopień wentylatorów 0<br>(LS0)                    | Wentylatory nie pracują. Ten stopień wentylatorów używany jest dla funkcji trybu automatyki czasowej i trybu nieobecności.                                                                                                    |  |  |
| S      | Przycisk załączający<br>stopień wentylacji 1 (LS1) | Dotknięcie powoduje nastawienie najniższego stałego stopnia wentylatorów 1.                                                                                                    |  |  |
| D      | Przycisk załączający<br>stopień wentylacji 2 (LS2) | Dotknięcie powoduje nastawienie średniego stałego stopnia<br>wentylatorów 2. Regulacja tego stopnia wentylatorów<br>dokonywana jest przez technika serwisowego przy<br>uruchomieniu urządzenia w menu konfiguracyjnym.<br>Nastawiana jest tam równowaga ("Balance") między<br>wentylatorami powietrza nawiewanego i wywiewanego.                                   |  |  |
| ()     | Przycisk załączający<br>stopień wentylacji 3 (LS3) | Dotknięcie powoduje nastawienie najwyższego stałego stopnia wentylatorów 3.                                                                                                    |  |  |
| (      | Przycisk załączający<br>tryb przewietrzania        | Dotknięcie powoduje nastawienie trybu przewietrzania.<br>Aktywowany jest program automatyki czasowej, w którym<br>stopień wentylatorów 3 jest aktywny przez nastawiony<br>uprzednio okres czasu (fabryczne ust. : 15 min).                                                                                                    |  |  |
| 🗋 ក្ខុ | Przycisk załączający<br>tryb nieobecności          | Dotknięcie powoduje nastawienie trybu nieobecności. W przypadku nieobecności można poprzez aktywację tego trybu zapewnić zredukowaną wentylację dla ochrony przed wilgocią.                                                                                                    |  |  |
| А      | Przycisk załączający<br>tryb automatyczny          | Tryb automatyczny ma 2 funkcje automatyczne - automatykę czasową i automatykę czujników - przy czym po aktywowaniu nastawienia ręczne zostają zdezaktywowane.                                                                                                    |  |  |
|        | Tryb programowania<br>czasowego                    | Przy pomocy trybu automatyki czasowej można zapamiętać różne stopnie wentylatorów (LS0, LS1, LS2 lub LS3) dla każdego dnia tygodnia w odstępach 15 minutowych. Ten tygodniowy program nastawień stopni wentylatorów można skonfigurować i indywidualnie dostosować w menu Ustawienia/Tryb Automatyczny.                                                            |  |  |
|        | Tryb programowania<br>czujników zewnętrznych       | Tryb automatyki czujników reguluje wentylatory zgodnie z<br>uprzednio nastawioną charakterystyką liniową w zależności od<br>analogowego czujnika jakości powietrza w pomieszczeniu<br>(także w kombinacji z zawartością CO <sub>2</sub> , wilgotnością powietrza<br>i temperaturą).                                                                                |  |  |
| *<br>* | Przycisk Menu                                      | Dotknięcie powoduje przejście do menu informacje,<br>ustawienia i konfiguracja.                                                                                                    |  |  |
| (      | Przycisk trybu<br>Standby                          | Przy pomocy funkcji czuwania (Standby) urządzenie<br>wentylacyjne przełączane jest w tryb energooszczędny. W<br>trybie czuwania spada pobór mocy całego urządzenia do<br>mniej niż 1 W. Ekran ściemnia się, jednakże pole dotykowe<br>pozostaje aktywny w celu wzbudzenia systemu. Dotknięcie<br>pola dotykowego panelu wystarczy, aby zakończyć tryb<br>czuwania. |  |  |
|        |                                                    | Zgodnie z DIN 1946-6, w okresie grzewczym<br>urządzenie powinno pracować co najmniej 12 h/d<br>i pozostawać wyłączone nie dłużej niż każdorazowo 1 h!                                                                                                    |  |  |

| ?+                | Przycisk pomocy                                      | Dotknięcie powoduje przejście do pomocniczego menu<br>kontekstowego. Jeśli przycisk jest szary, nie został zapisany<br>żaden tekst pomocniczy.                                                                                                    |
|-------------------|------------------------------------------------------|----------------------------------------------------------------------------------------------------|
|                   | Przycisk załączający<br>blokadę                      | Dotknięcie powoduje dezaktywację pola dotykowego panelu.<br>Ekran przygasa i jest nieaktywny (status czyszczenia)                                                                                                    |
|                   | Przycisk wyłączający<br>blokadę                      | Dotknięcie i przytrzymanie (ok. 2-3 s) powoduje ponowne przejście do menu startowego.                                                                                                    |
| $\checkmark$      | Przycisk powierdzający                               | Dotknięcie powoduje wybranie lub zatwierdzenie pożądanego<br>lub istniejącego parametru.                                                                                                    |
| $\leftarrow \neg$ | Przycisk Enter                                       | Dotknięcie powoduje przejście do różnych podmenu.<br>Zmienione parametry zapisywane są w pamięci.                                                                                                    |
| $\times$          | Przycisk załączający<br>zakończ / wstecz             | Dotknięcie powoduje przejście z jednego menu do kolejnego o poziom wyższego, bez zachowywania zmienionych danych                                                                                                    |
| A                 | Sygnalizacja<br>komunikaty                           | Migający żółty trójkąt na górnym prawym rogu sygnalizuje<br>pojawienie się komunikatu lub błędu. W menu<br>informacje/aktualny komunikat, dodatkowo w menu<br>informacje/ostatnie komunikaty.                                                                                                    |
|                   | Sygnalizacja<br>symbol filtra / czas pracy<br>filtra | W celu cyklicznej kontroli filtra, w sterowaniu zintegrowany<br>został licznik godzin pracy. Od nastawionego wstępnie czasu<br>pracy filtra odliczane są wstecznie godziny pracy i wyświetlane<br>w dniach pod symbolem filtra.<br>Symbol filtra zmienia kolor na żółty, gdy czas pracy ≤ 10 dni<br>oraz z żółtego na czerwony, gdy czas minął.<br>Po tym okresie czasu pracy filtra pojawia się komunikat<br>"Zmienić filtr"                                        |
| +                 | Przyciski + / -                                      | Poprzez dotknięcie można zmieniać wartości w menu (np.<br>stopnie wentylatorów o 1% lub godzinę o minutę lub godzinę).<br>Parametry są zapisywane zawsze dopiero po<br>naciśnięciu przycisku Enter!                                                                                                    |
| <<br>><br>~       | Przyciski nawigacyjne                                | Dotknięcie przycisków nawigacyjnych lewo/prawo i góra/dół<br>powoduje przejście do odpowiedniego menu, w celu wybrania<br>pożądanego parametru na odnośnym poziomie menu. Jeśli w<br>danym menu istnieje możliwość nastawienia większej ilości<br>wartości (np. w przypadku daty i godziny: dzień, miesiąc, rok,<br>godziny, minuty) można przyciskami załączającymi nawigacji<br>wybierać poszczególne nastawiane wartości i zmieniać je<br>później przy pomocy + / |

Tab. 4: Funkcje obsługowe i sygnalizacje panelu dotykowego TFT

# 2.3 Struktura menu panelu dotykowego TFT

Struktura menu składa się z menu startowego i 3 menu głównych (informacje, ustawienia i konfiguracja). Przy aktywowaniu panelu dotykowego TFT pojawia się menu startowe. Menu główne są każdorazowo podzielone na podmenu umożliwiające dostęp do informacji lub zmianę parametrów.

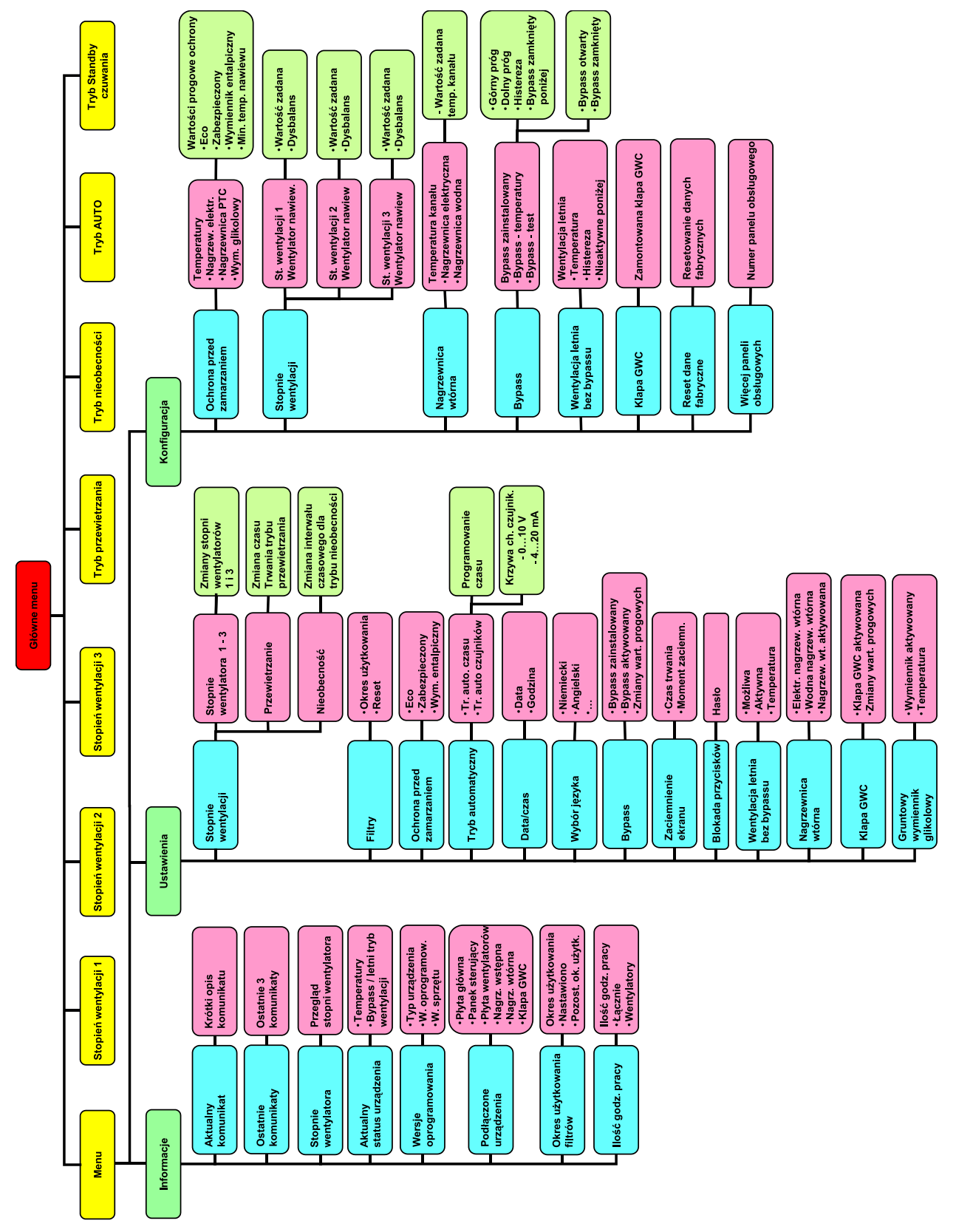

Rys. 8: Struktura menu panelu dotykowego TFT

## 2.3.1 Menu główne - informacje

Menu główne podzielone jest na osiem podmenu. W podmenu informacji przedstawione są dane na temat obecnego stanu i wybranych ustawień fabrycznych (np. typ urządzenia). Przy pomocy przycisków nawigacji podmenu można wybrać poszczególne podmenu i wejść w nie poprzez przycisk Enter.

## 2.3.1.1 Podmenu - aktualny komunikat

W tym podmenu będą pokazane informacje (np. wymiana filtrów) lub błędy (np. awaria czujnika) jako aktualny komunikat. Dodatkowo, oprócz tego wskazania miga żółty trójkąt ostrzegawczy w prawej górnej części ekranu. Tylko komunikaty o błędach na ogół prowadzą do wyłączenie wentylatorów.

## 2.3.1.2 Podmenu - ostatnie komunikaty

W tym podmenu będą pokazane (rejestrowane) trzy ostatnie błędy z datą i godziną zdarzenia. Dodatkowo, oprócz tego wskazania miga żółty trójkąt ostrzegawczy w prawej górnej części ekranu.

## 2.3.1.3 Podmenu - stopnie wentylatora

W tym podmenu wyświetlane są procentowe ustawienia trzech stopni wentylatorów 1, 2 i 3 (LS1, LS2 i LS3) oraz nastawione fabrycznie czasy trybu nieobecności i trybu wentylacji uderzeniowej.

#### 2.3.1.4 Podmenu - aktualny status urządzenia

W tym podmenu wyświetlane są aktualne temperatury powietrza nawiewanego i czerpanego oraz status bypassu (otwarty / zamknięty) dla urządzeń z wbudowanym bypassem lub status wentylacji letniej (nieaktywna / aktywna) wyświetlany dla urządzeń bez bypassu.

#### 2.3.1.5 Podmenu - wersje oprogramowania

W tym podmenu wyświetlane są typ urządzenia oraz stany oprzyrządowania i oprogramowania kontrolerów uczestniczących w sterowaniu.

### 2.3.1.6 Podmenu - podłączone urządzenia

W tym podmenu poprzez zaznaczone symbole " $\sqrt{}$ " użytkownik widzi, które urządzenia są rzeczywiście podłączone do jednostki wentylacyjnej oraz przez nią rozpoznane.

## 2.3.1.7 Podmenu - okres użytkowania filtra

W tym podmenu pokazywany jest czas pracy filtrów oraz aktualny czas pozostały do ich wymiany. Czas pozostały do wymiany odliczany jest wstecznie w dniach kalendarzowych w trakcie pracy urządzenia.

## 2.3.1.8 Podmenu - ilość godzin pracy

W tym podmenu pokazywane są:

- łączna liczba godzin pracy (czas, w którym urządzenie było pod napięciem sieciowym)
- godziny pracy wentylatorów (czas, w którym pracowały wentylatory)

## 2.3.2 Menu główne ustawienia

W menu głównym ustawienia mogą być zmieniane przez użytkownika, które przede wszystkim służą do dostosowania się do własnego komfortu. Przy pomocy przycisków nawigacji podmenu można wybrać poszczególne podmenu i wejść w nie poprzez przycisk Enter, tylko podmenu z czerwonym podświetleniem teksty może być programowane.

# Ustawienie w menu są akceptowane tylko wtedy, gdy zostaną potwierdzone przyciskiem Enter!

## 2.3.2.1 Podmenu stopnie wentylacji

W tym podmenu przy pomocy przycisków nawigacji można wybrać i ustawić:

- Stopnie wentylatora1 i 3 (co 1 %)
- Czas trwania trybu przewietrzania (co 5 min)
- Intensywność wentylacji w trybie nieobecności (LS1 w min/h)

| Symbol | Oznaczenie                                                        | Opis / Czynności                                                                                                    |
|--------|-------------------------------------------------------------------|----------------------------------------------------------------------------------------------------|
| ⊛1     | Przycisk załączający<br>stopień wentylacji 1 (LS1)                | Poprzez przycisk st. went. 1 LS1 można aktywować oraz<br>ustawić przyciski nawigacji.<br>Zakres ustawień: 17 % < LS1 < LS2                |
| ⊛3     | Przycisk załączający<br>stopień wentylacji 3 (LS3)                | Poprzez przycisk st. went. 1 LS1 można aktywować oraz<br>ustawić przyciski nawigacji.<br>Zakres ustawień: LS2 < LS3 < 100 %               |
| (Ī)    | Czas trwania trybu<br>przewietrzania                              | Ustawienia: 15 min120 min,<br>w którym przepływ powietrza odpowiada 3 stopniu wentylacji.                                                 |
| ជាតុំ  | Intensywność wentylacji w<br>czasie trwania trybu<br>nieobecności | Ustawienia: 15 min/h, 30 min/h, 45 min/h,<br>w którym intensywność w czasie trwania trybu nieobecności<br>odpowiada 1 stopniu wentylacji. |

Tab. 5: Ustawienia podmenu stopni wentylacji

## 2.3.2.2 Podmenu filtry

W tym podmenu można ustawić / odczytać:

• Czas pracy filtrów w odstępach 10-dniowych.

- Aktualny czas pracy filtrów.
- Cofnąć licznik okresu użytkowania filtra.

| Symbol | Oznaczenie                                | Opis / Czynności                                                                                                    |
|--------|-------------------------------------------|----------------------------------------------------------------------------------------------------|
| (Ī)    | Czas trwania okresu<br>użytkowania filtra | Ustawienia: 30 d … 180 d, poprzez przycisk nawigacji<br>możliwość ustawienia maksymalnego i zalecanego czasu 90<br>dni |
|        | Okres użytkowania filtra                  | Podgląd aktualnego okresu użytkowania fitlra                                                                           |
|        | Pole wyboru<br>Cofanie licznika           | Poprzez użycie symbolu "√" i przycisku Enter można zresetować czas do wartości domyślnych.                             |

#### Tab. 6: Ustawienia podmenu filtry

## 2.3.2.3 Podmenu ochrona przed zamarzaniem

W tym podmenu przy pomocy przycisków nawigacji można ustawić tryb ochrony:

- eco
- zabezpieczony
- wymiennik entalpiczny

| Symbol | Oznaczenie                           | Opis / Czynności                                                                                                    |
|--------|--------------------------------------|----------------------------------------------------------------------------------------------------|
|        | Pole wyboru<br>eco                   | W trybie "eco" standardowy wymiennik może ulec zamrożeniu<br>w ekstremalnych warunkach. Zużycie energii w tym trybie jest<br>niższe.    |
|        | Pole wyboru<br>zabezpieczony         | W trybie "zabezpieczony" standardowy wymiennik w zasadzie<br>nie powinien ulec zamrożeniu. Zużycie energii w tym trybie jest<br>wyższe. |
|        | Pole wyboru<br>wymiennik entalpiczny | W trybie z wymiennikiem entalpicznym w zasadzie nie powinien ulec zamrożeniu.                                                           |

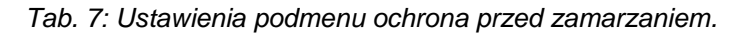

| 2.3.2.4.1 | Automatyka programowania |
|-----------|--------------------------|
|-----------|--------------------------|

| Symbol | Oznaczenie            | Opis / Czynności                                                                                                    |
|--------|-----------------------|----------------------------------------------------------------------------------------------------|
| MO     | Przycisk<br>kalendarz | Poprzez ten przycisk można wybrać dzień tygodnia (pon…niedz.) lub<br>grupę dni (pon-pt; sob-niedz.), dla których można ustawić czasowy<br>tryb pracy.                         |
| ⊛0     | Przycisk LS0          | Wentylatory wyłączone.                                                                                                    |
| ≫1     | Przycisk LS1          | Zredukowana wentylacja                                                                                                    |
| €2     | Przycisk LS2          | Nominalna wentylacja                                                                                                    |
| ⊛3     | Przycisk LS3          | Intensywna wentylacja                                                                                                    |
| V      | Kursor                | Kursor oznacza zakres ¼ godziny. Przy pomocy przycisków nawigacji można ustawić kursor w odpowiednim okresie czasu, w którym powinien być aktywny wybrany stopień wentylacji. |

#### Tab. 8: Ustawienia trybu automatyki czasowej

Poprzez wybór grupy dni (np. pon-pt) przekazane będą ustawione dane na każdy dzień grupy. Ustawienia dla grupy pon-pt również są identyczne dla pojedynczych dni pon, wt, ... pt (względnie grupa sob.-niedz. Identycznie dla sob. i niedz.).

Aby uruchomić system z innego stopnia wentylacji i okresów czasowych, profil obecnego dnia (pon.niedz.) musi być zmieniony. Jakiekolwiek dalsze zmiany w grupach pon.-pt. i sob.-niedz. zmienią wcześniej dokonane ustawienia pojedynczego dnia!

| Wskazanie dzień / grupa dni          | <u>}</u>             | Kurso             | r                              |
|--------------------------------------|----------------------|-------------------|--------------------------------|
| Wybór dzień tygodnia / grupa dni     | pon - pt             | $\times$          |                                |
| Symbol LS3                           | -•<br>€∋3            |                   |                                |
| Symbol LS2 (status kursora)          | <mark>}</mark> ⊛2    |                   |                                |
| Symbol LS1                           | <mark>} →</mark> ⊕ 1 |                   |                                |
| Symbol LS0                           |                      | :00 >             |                                |
|                                      | ?+                   | $\leftarrow \neg$ |                                |
| Wskazanie st. went. (status kursora) | ) L                  | Wska              | zanie godziny (status kursora) |

Rys. 9: Automatyka czasowa ustawień fabrycznych, grupa dni tygodnia pon.-pt.

| Stopień went. | Okres czasu (Godz. 0 <sup>00</sup> - 24 <sup>00</sup> ) |                   |                                    |                                     |
|---------------|---------------------------------------------------------|-------------------|------------------------------------|-------------------------------------|
| LS1           |                                                         |                   | 8 <sup>30</sup> - 16 <sup>00</sup> |                                     |
| LS2           | 0 <sup>00</sup> - 8 <sup>00</sup>                       |                   |                                    | 16 <sup>00</sup> - 24 <sup>00</sup> |
| LS3           |                                                         | $8^{00} - 8^{30}$ |                                    |                                     |

| Stopień went. | Okres czasu (Godz. 0 <sup>00</sup> - 24 <sup>00</sup> ) |                   |                                    |                                     |
|---------------|---------------------------------------------------------|-------------------|------------------------------------|-------------------------------------|
| LS1           |                                                         |                   | 8 <sup>30</sup> - 16 <sup>00</sup> |                                     |
| LS2           | 0 <sup>00</sup> - 8 <sup>00</sup>                       |                   |                                    | 16 <sup>00</sup> - 24 <sup>00</sup> |
| LS3           |                                                         | $8^{00} - 8^{30}$ |                                    |                                     |

Tab. 9: Automatyka czasowa ustawień fabrycznych, grupa dni tygodnia pon.-pt.

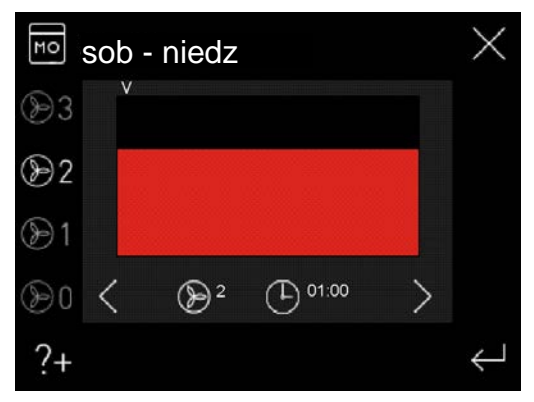

Rys. 10: Automatyka czasu ustawień fabrycznych, grupa dni tygodnia sob.-niedz.

| Stopień went. | Okres czasu (Godz. 0 <sup>00</sup> - 24 <sup>00</sup> ) |
|---------------|---------------------------------------------------------|
| LS2           | 0 <sup>00</sup> - 24 <sup>00</sup>                      |

Tab. 10: Automatyka czasowa ustawień fabrycznych, grupa dni tygodnia sob..-niedz.

# Ustawienie fabryczne automatyki czasowej można reaktywować wyłącznie poprzez menu konfiguracja.

Gdy aktywny jest tryb automatyczny, oprócz aktywnej ikony trybu automatycznego, dodatkowo poziom wentylacji (tylko LS 1-3) podświetlony jest w szarym kolorze.

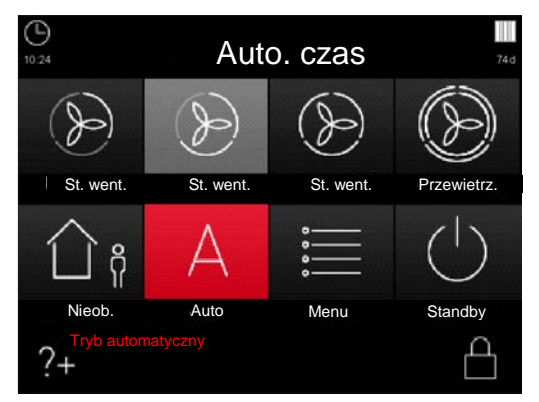

Rys. 11: Tryb automatyczny z aktywnym 2 stopniem wentylacji

## 2.3.2.4.2 Automatyka zewnętrznych czujników

Tryb pracy automatyka czujników trybu automatycznego zakłada podłączenie zewnętrznych czujników jakości powietrza / CO<sub>2</sub> lub wilgotności do sterowania urządzenia wentylacyjnego. Sygnał analogowy czujnika interpretowany jest jako sygnał sterujący dla liczby obrotów wentylatorów urządzenia wentylacyjnego. W przypadku podłączenia kilku czujników do jednego urządzenia wentylacyjnego sygnał wyjściowy modułu wartości maksymalnej wykorzystywany jest do sterowania urządzeniem.

Najpierw przy pomocy przycisków nawigacji (czerwone podświetlenie tekstu) oraz poprzez użycie symbolu "√", czy czujnik ma wyjście prądu lub napięcia (prąd: 4...20 mA, napięcie: 0...10 V) i potwierdzić przyciskiem Enter. Następnie ustawiane są dolny punkt (wartość startowa charakterystyki p1) i górny

punkt (wartość końcowa charakterystyki p2) przyjętej między nimi za liniową charakterystyki liczby obrotów wentylatorów w zakresie 17 % a 100 %.

Przy pomocy przycisków nawigacji można wybrać wymagane parametry (czerwone podświetlenie tekstu) i za pomocą przycisków + / - ustawić wartości.

| Symbol | Oznaczania                       | Sygnał wyjściowy czujnika       |                                  |  |
|--------|----------------------------------|---------------------------------|----------------------------------|--|
| Symbol | Oznaczenie                       | Charakterystyka 0 10 V          | Charakterystyka 4 20 mA          |  |
| p1     | Charakt<br>wartość<br>początkowa | Umin (V) ≙ n_min (%)            | Imin (mA) $\triangleq$ n_min (%) |  |
| p2     | Charakt<br>wartość<br>końcowa    | Umax (V) $\triangleq$ n_max (%) | Imax (mA) $\triangleq$ n_max (%) |  |
|        |                                  | U-n- wykres charakterystyki     | I-n- wykres charakterystyki      |  |
|        |                                  | U p2<br>Umax p2<br>No p1        | I p2<br>Imax PU02 p1             |  |

## Tab. 11: Programowanie czujników

## Kontrola poprawności czujników z wyjściem prądowym:

- Dotyczy wejścia analogowego na płycie głównej (zaciski X2.7 / X2.8)
- Komunikat o błędzie, gdy na wejściu dłużej niż 1s wartość jest 0-0,3 mA
- Skasować błąd, jeśli I > 3,5mA przez co najmniej 1 s

### 2.3.2.5 Podmenu data/czas

W tym podmenu można ustawić datę i godzinę. Przy pomocy przycisków nawigacji można wybrać wymagane parametry (czerwone podświetlenie tekstu) i za pomocą przycisków + / - ustawić wartości.

17%...100%

..100%

## 2.3.2.6 Podmenu wybór języka

W tym podmenu można wybrać język panelu dotykowego TFT, przy pomocy przycisków nawigacji.

#### 2.3.2.7 Podmenu bypass

W tym podmenu można ustawić bypass. Funkcja bypassu może być tutaj aktywowana lub nie. Wymagane ustawienie można wybrać przy pomocy przycisków nawigacji (czerwone podświetlenie tekstu) oraz poprzez użycie symbolu "\" i potwierdzenie przyciskiem Enter. Można również ustawić wartości progowe temp. dla otwarcia i zamknięcia klapy bypassu Przy pomocy przycisków nawigacji (czerwone podświetlenie tekstu) i za pomocą przycisków + / - ustawić wartości.

| Skrót     | Oznaczenie                             | Opis / Czynności                                                                                                    |
|-----------|----------------------------------------|----------------------------------------------------------------------------------------------------|
| x_wyw_max | Maksymalna<br>wartość temp.<br>wywiewu | Ustawienia - górny próg: 20 °C…30 °C<br>Bypass otwiera się, gdy temperatura wywiewu przekracza górną<br>wartość progową oraz temperatura powietrza czerpanego jest<br>mniejsza od temperatury wywiewu.      |
| x_wyw_min | Minimalna<br>wartość temp.<br>wywiewu  | Ustawienia - dolny próg: 13 °C19,5 °C<br>Bypass otwiera się, gdy temperatura wywiewu nie przekracza<br>dolnej wartość progowej oraz temperatura powietrza czerpanego<br>jest wyższa od temperatury wywiewu. |

Tab. 12: Ustawienia wartości progowych

Aby uniknąć przeciągów przez niską temp. nawiewu, bypass pozostaje zamknięty poniżej wartości progowej temp. powietrza czerpanego. Wartość progową temperatury powietrza czerpanego można ustawić pomiędzy 12 °C ... 20 °C w menu konfiguracja (fabryczne ustawienia: 13 °C).

Górna wartość progowa powinna wynosić 2K powyżej temp. ogrzewania pomieszczeń.

## 2.3.2.8 Podmenu zaciemnienie ekranu

W tym podmenu można ustawić za pomocą przycisków nawigacji indywidualne zaciemnienie ekranu oraz czas do zaciemnienia, gdy użytkownik nie korzysta z panelu

- Czas do zaciemnienia (co 1 min)
- Zaciemnienie (co 5 %)

| Symbol | Oznaczenie              | Opis / Czynności                                                                                                 |
|--------|-------------------------|----------------------------------------------------------------------------------------------------|
| Ī      | Czas do<br>zaciemnienia | Ustawienia: 1 min …10 min,<br>do rozpoczęcia zaciemnienia, gdy użytkownik nie korzysta z<br>panelu TFT           |
| %      | Stopień<br>zaciemnienia | Ustawienia: 5 % …95 %,<br>oparta na podstawie jasności ekranu                                                    |
|        | Przycisk<br>żarówka     | Poprzez ten przycisk można sprawdzić ustawione zaciemnienie.<br>Ekran przygasa na 5 s, w zależności od ustawień. |

Tab. 13: Ustawienia zaciemnienia ekranu

## 2.3.2.9 Podmenu blokada przycisków

Ekran panelu dotykowego TFT-można dezaktywować poprzez podanie hasła.

| Symbol                                                                                                    | Oznaczenie                             | Opis / Czynności                                                                                                    |
|----------------------------------------------------------------------------------------------------|----------------------------------------|----------------------------------------------------------------------------------------------------|
| Passwort         ×           0         1         2         3         4           5         6         7         8         9 | Żądanie hasła                          | Wprowadzenie hasła <11111> i potwierdzenie przycisk. Enter.<br>Na ekranie pojawia się aktualny status - blokada przycisków. |
| £                                                                                                    | Przycisk wył.<br>blokadę<br>klawiatury | Po dotknięciu przycisku pojawia się żądanie podania hasła.<br>Wprowadzenie hasła <11111> i potwierdzenie przycisk. Enter.   |

Tab. 14: Aktywacja i dezaktywacja blokady

## 2.3.2.10 Podmenu nagrzewnica wtórna

W tym podmenu można ustawić opcjonalnie podłączoną nagrzewnicę wtórną (elektryczną lub wodną) Funkcja ta może być tutaj aktywowana lub nie. Wymagane ustawienie można wybrać przy pomocy przycisków nawigacji (czerwone podświetlenie tekstu) oraz poprzez użycie symbolu "√" i potwierdzenie przyciskiem Enter.

## 2.3.2.11 Podmenu klapa GWC

W tym podmenu można ustawić opcjonalnie podłączoną klapę GWC. Funkcja ta może być tutaj aktywowana lub nie. Wymagane ustawienie można wybrać przy pomocy przycisków nawigacji (czerwone podświetlenie tekstu) oraz poprzez użycie symbolu "√" i potwierdzenie przyciskiem Enter. Można również ustawić wartości progowe temp. dla otwarcia i zamknięcia klapy GWC. Przy pomocy przycisków nawigacji (czerwone podświetlenie tekstu) i za pomocą przycisków + / - ustawić wartości.

| Skrót       | Oznaczenie                                            | Opis / Czynności                                                                                                    |
|-------------|-------------------------------------------------------|----------------------------------------------------------------------------------------------------|
| x_czerp_max | Maksymalna<br>wartość temp<br>powietrza<br>czerpanego | Ustawienia - górny próg: 15 °C…30 °C<br>Jeżeli temperatura powietrza czerpanego jest powyżej<br>ustawionego górnego progu temp. to klapa GWC zostanie otwarta<br>→ funkcja schładzania                  |
| x_czerp_min | Minimalne<br>wartość temp<br>powietrza<br>czerpanego  | Ustawienia - dolny próg: -10 °C…14,5 °C<br>Jeżeli temperatura powietrza czerpanego jest poniżej<br>ustawionego dolnego progu temp. to klapa GWC zostanie otwarta<br>→ funkcja ochrony przed zamarzaniem |

Tab. 15: Ustawienia wartości progowych

## 2.3.2.12 Podmenu gruntowy wymiennik glikolowy

W tym podmenu można ustawić opcjonalnie podłączony wymiennik glikolowy. Funkcja ta może być tutaj aktywowana lub nie. Wymagane ustawienie można wybrać przy pomocy przycisków nawigacji (czerwone podświetlenie tekstu) oraz poprzez użycie symbolu "√" i potwierdzenie przyciskiem Enter. Można również ustawić wartość progową temp. dla aktywacji wymiennika. Przy pomocy przycisków nawigacji (czerwone podświetlenie tekstu) i za pomocą przycisków + / - ustawić wartość.

| Skrót  | Oznaczenie                | Opis / Czynności                                                                                                    |
|--------|---------------------------|----------------------------------------------------------------------------------------------------|
| x_glik | Temperatura<br>chłodzenia | Ustawienia - próg: 15 °C…30 °C<br>Jeżeli temperatura powietrza czerpanego jest powyżej<br>ustawionego górnego temp. to włączy się wymiennik glikolowy.<br>→ funkcja schładzania |

Tab. 16: Ustawienia wartości progowej

## 2.3.3 Zewnętrzny przycisk trybu przewietrzania

Przyciski trybu przewietrzania są montowane najczęściej w pomieszczeniach, z których odprowadzane jest zużyte powietrze takich jak łazienki, toalety czy też kuchnie, tak aby mieć możliwość aktywowania lokalnie w tych pomieszczeniach ograniczonej czasowo maksymalnej wentylacji do szybkiego odprowadzenia nadmiernej wilgoci i zapachów.

Po uruchomieniu tego elementu sterujacego bedzie to pokazane na panelach LED lub TFT poprzez odpowiednie funkcje i wizualizacje. Tryb przewietrzania włacza sie przy każdym aktywowaniu i działa w określonym czasie. Następnie jednostka powraca do poprzedniego trybu pracy. Ręczna zmiana trybu pracy jednostki (przełączenie stopnia wentylacji) dezaktywuje tryb przewietrzania.

# 2.4 Konserwacja przez użytkownika

Konserwacja rekuperatora przez użytkownika ogranicza się do okresowej wymiany filtrów i oczyszczenia zaworów powietrza nawiewu i wywiewu. Kontrolę filtrów należy przeprowadzać co 3 miesiące. Wymiana powinna następować w zależności od potrzeb, ale najpóźniej co 6 miesięcy.

Przy okazji powyższego skontrolować należy także inne istniejące w systemie filtry i w razie potrzeby je wymienić. Wymiana lub oczyszczenie filtrów na zaworach powietrza wywiewanego (np. łazienka, kuchnia, WC) powinny być przeprowadzane według własnego uznania co 2-3 miesiące lub przy kontroli stopnia zanieczyszczenia.

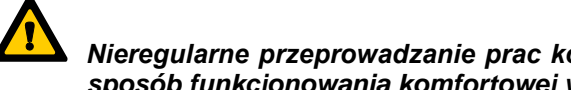

#### Nieregularne przeprowadzanie prac konserwacyjnych wpływa długofalowo negatywnie na sposób funkcjonowania komfortowej wentylacji!